### ワクチン接種申込手順

#### <u>1</u> 予約初期画面

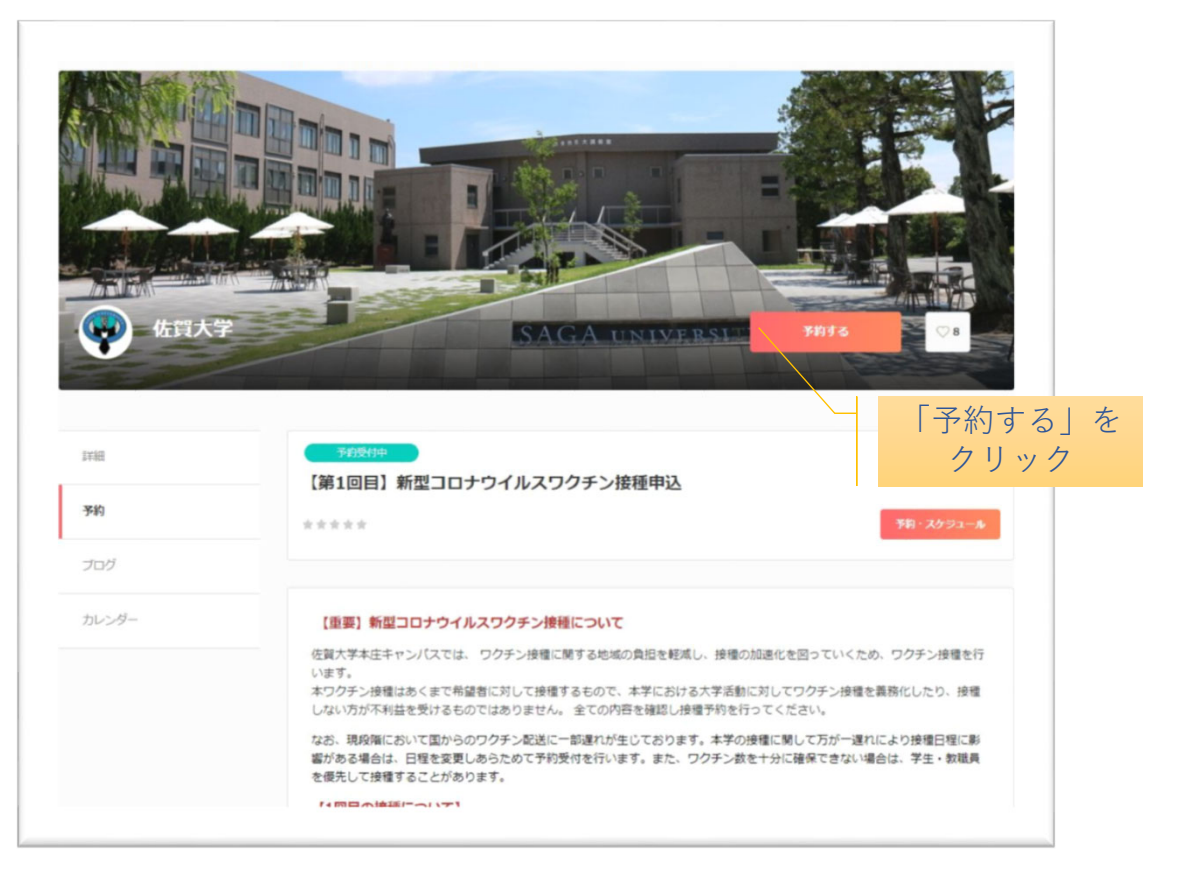

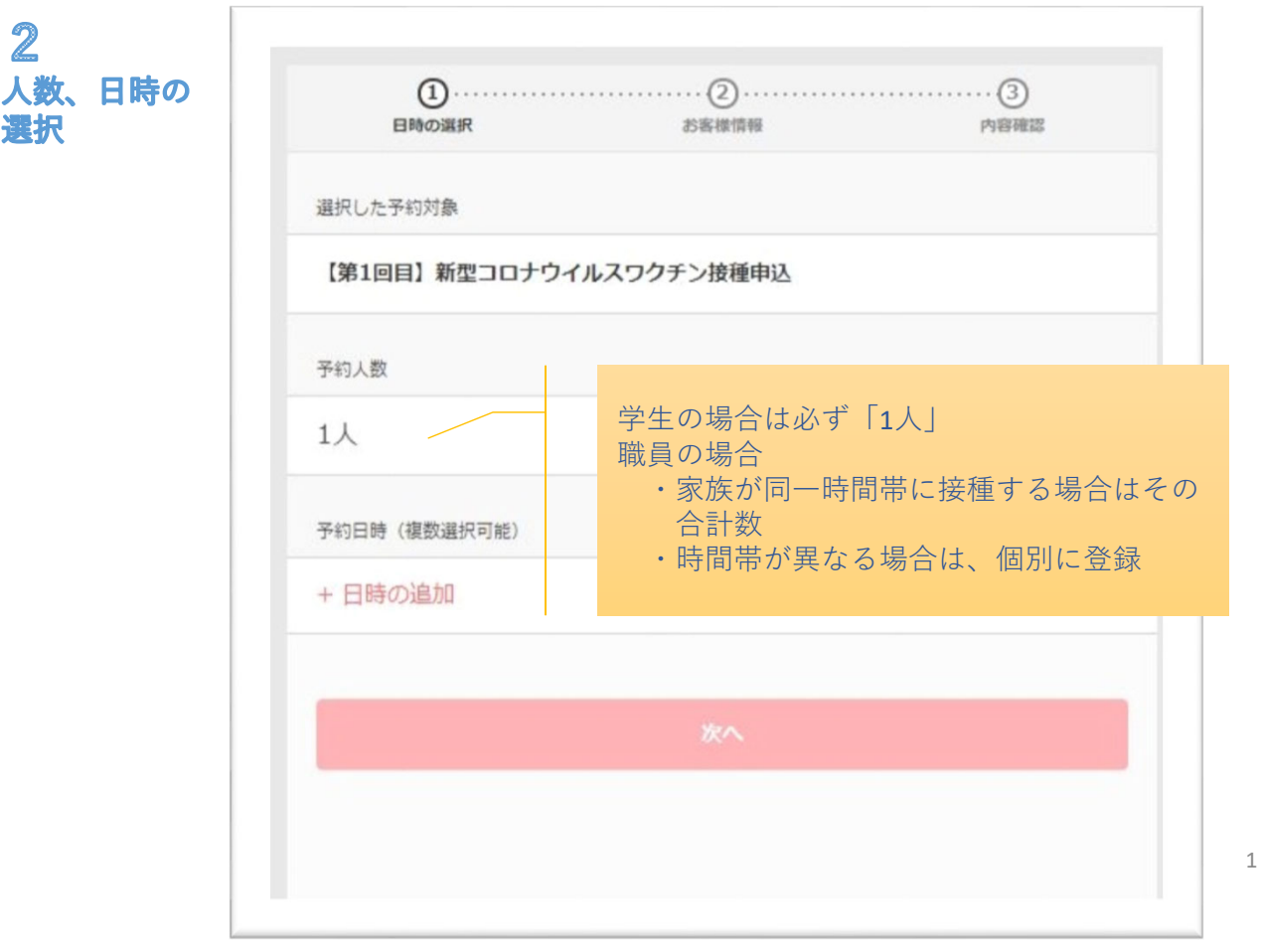

# 3

日時の予約 ワクチンの受付枠 には限りがありま すので、多重予約 はしないでください。 職員とその家族の 接種日時が異なる 場合は個別に登録 してください。

| ŧ     | <ol> <li>①</li> <li>目時の選択</li> </ol> |       | ②<br>お客様情報 |     | ······3<br>内容研 | 10      |              |
|-------|--------------------------------------|-------|------------|-----|----------------|---------|--------------|
|       |                                      | <     | 2021年7月    | >   |                |         |              |
| B     | 月                                    | 火     | *          | *   | 金              | ±       |              |
|       |                                      |       |            | 1   | 2              | 3       |              |
| 4     | 5                                    | 6     | 7          | 8   | 9              | 10      |              |
| 11    | 12                                   | 13    | 14         | 15  | 16             | 17      |              |
| 18    | 19                                   | 20    | 21         | 22  | 23             | 24      | 拉呑口な登り       |
| 25    | 26                                   | 27    | 28         | 29  | 30             | 31      | 按性口を迭が       |
| 向時間 ( | 時間の選択が必要                             | ट्रे) |            |     |                |         |              |
| 0     | 9:00 - 09:15                         |       |            |     |                | 残り2     |              |
| 0     | 9:15 - 09:30                         |       |            |     |                | (残り 32) |              |
| 0     | 9:30 - 09:45                         |       |            |     |                | (残り 28) |              |
| 0     | 9:45 - 10:00                         |       |            | ■ 接 | 種時間            | を1つ     | <u>だけ</u> 選択 |
| 1     | 0:00 - 10:15                         |       |            | ■ 多 | 重予約<br>能です     | は絶対     | すにしない。変更は    |
|       | 0.15 10.20                           |       |            | ■故  | 音であ            | る無1     | に拘らず、複数予     |

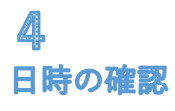

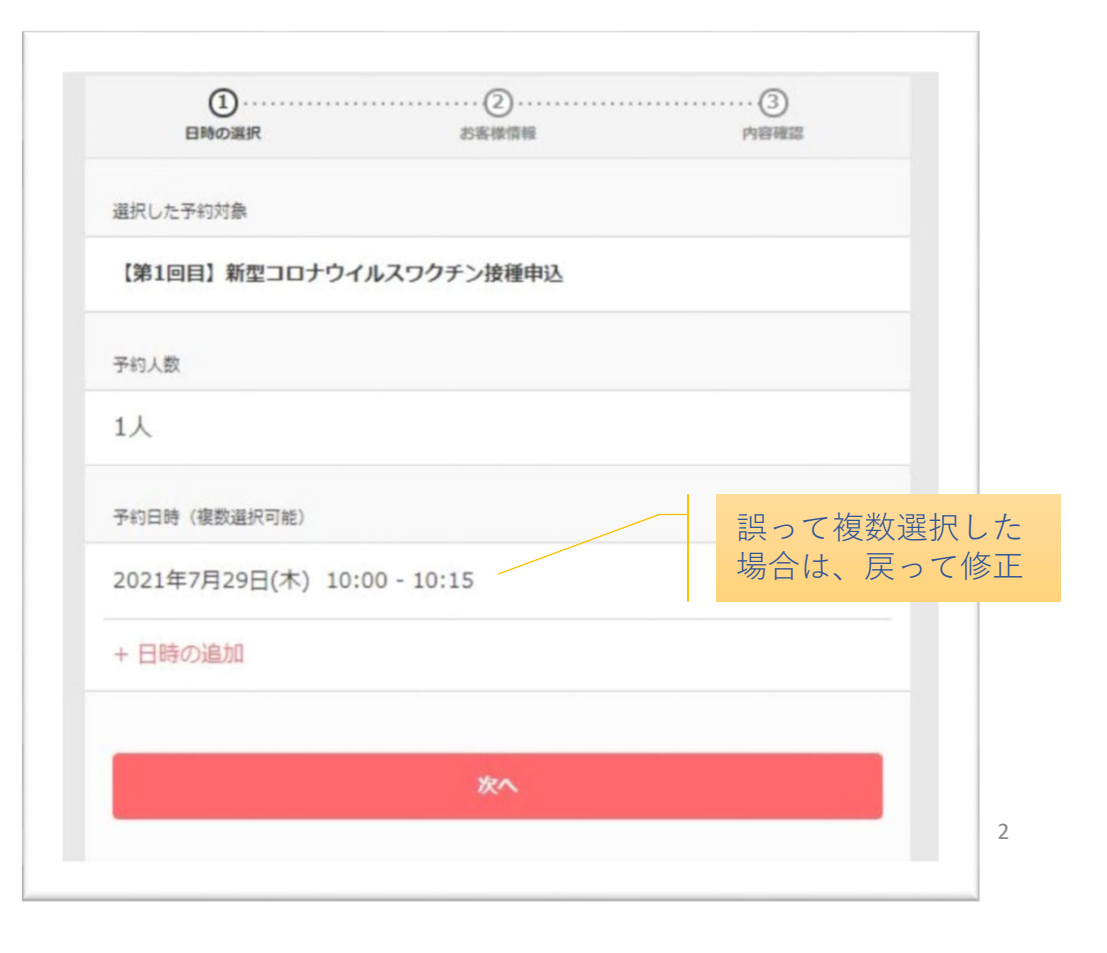

# 5 個人情報登録

|           | 1         3           日時の選択         お客様情報         内容確認                           |
|-----------|----------------------------------------------------------------------------------|
|           | 学生は学籍番号 (8桁) 、職員は職員番号 (8桁) を登録してください。本学以外の方は「000<br>00000」 (8桁) を登録してください。(数字のみ) |
| $\langle$ | 12345678 学生:学籍番号<br>職員:職員番号                                                      |
| ~         | 佐                                                                                |
|           | 8                                                                                |
| $\langle$ | 太郎                                                                               |
|           | メールアドレス                                                                          |
| <         | sor                                                                              |
| $\langle$ | 电話番号 必須<br>0952288288                                                            |
|           | 所属を選択してください。「6」、「7」を選択された方はアンケート3で企業名などを登録し                                      |
|           | 選択してください                                                                         |
|           | 1.学生(科目等履修生、研究生を含む)       2.職員       3.職員の家族                                     |
|           | 4.非常勤講師       5.留学生の家族の方                                                         |
| (         | 6.予内に事業所を置く法人(生協、企業など)     6.7の方は具体的な所属名称を下欄に       7.上記以外の方     登録              |
|           |                                                                                  |
|           | 選択してください                                                                         |
|           | 内容確認へ進む                                                                          |
|           |                                                                                  |

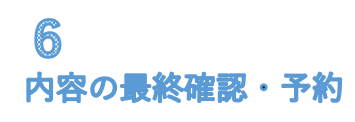

| 予約申込み前に、予約内容<br>まだ予約は完了しておりま | を確認してください。<br>せん。 |             |
|------------------------------|-------------------|-------------|
| 予約申請を完了すると、利<br>特定商取引法に基づく表示 | 用規約に同意したとみなします。   |             |
| 予約項目                         |                   |             |
| 【第1回目<br>saga-u              | 】新型コロナウイルスワクチン社   | <b>资種申込</b> |
| 予約日時 2021年<br>10:00 -        | 7月29日(木)<br>10:15 |             |
| 予約に閉しての注意申項                  |                   |             |
| 受付締切                         | _                 |             |
| 当月の12日23時0分ま                 | C                 |             |
| 日程変更<br>予約日時の1時間前まで          |                   |             |
| キャンセル                        |                   |             |
| 予約日時の1時間前まで                  |                   |             |
|                              |                   |             |
|                              |                   |             |

**7** 予約完了、パスワード 設定

| ンセルなど          | メールに予約内容の控えを送信しております。予約<br>は、                                  | 小台の確認、変更、十ヤ |
|----------------|----------------------------------------------------------------|-------------|
| <b>メール</b> から  | 行うことができます。                                                     |             |
|                | 予約内容からアカウント登録が可能                                               | <u>ट व</u>  |
| メールアドレ         | 2                                                              |             |
| manabu         | @cc.saga-u.ac.jp                                               | 滋           |
| パスワード          |                                                                |             |
|                | 4                                                              | 说           |
|                |                                                                |             |
|                |                                                                |             |
|                | 登録する                                                           |             |
|                | 登録する                                                           |             |
|                | 登録する                                                           |             |
| 予約項目           | 登録する                                                           |             |
| 予約項目           | 登録する                                                           | ĦÌĂ         |
| 予約項目           | 登録する          【第1回目】新型コロナウィルスワクチン技種#         saga-u         3人 | ₽i∆         |
| 予約項目 予約人数 予約日時 | 日本<br>「第1回目」新型コロナウイルスワクチン技種#<br>saga-u<br>3人<br>2021年7月28日(水)  | ₽ì <u>λ</u> |

#### 8 メールアドレス の確認メール

#### メールアドレスのご確認 WEFレイ×

Coubic | STORES 予約 <noreply@coubic.com> To 自分 -

文 日本語 ▼ > ラテン語 ▼ メッセージを翻訳

佐賀 学 様

アカウント登録ありがとうございます。

下記の URLをクリックして、メールアドレスの確認手続きを完了してください。

https://coubic.com/users/verify?tk=358c050e610f7915e4f00ebff4fc2b7b

----

確認事項: ・このEメールアドレスは、配信専用です。このEメールアドレスに返信しないようお願いします。

----

```
予約内容は Coubic アブリで確認できます。
アプリから予約の管理が簡単になり、今後サービスもスムーズに予約できます。また、予約履歴の確認やキャンセルができます。
https://jzc4h.app.goo.gl/EBMe
```

## **9** 予約完了メール

| 1月 予 依                                                                                                    |                                                                                                    |
|----------------------------------------------------------------------------------------------------|----------------------------------------------------------------------------------------------------|
| F記の通り、サービスの予約を確定しました。                                                                                                    |                                                                                                    |
| <ul> <li>▶ご予約内容:</li> <li>【第1回目】新型コロナウイルスワクチン接機申込<br/>(ttps://coubic.com/saga-su921043)</li> </ul>                                                                                                    |                                                                                                    |
| ▶ 透供着<br>左翼大学                                                                                                    |                                                                                                    |
| ▶予約日時:<br>1921年07月25日 (木) 16:15 - 16:30 (予約人数: 1)                                                                                                    |                                                                                                    |
| ▶「【第1回目】新型コロナウイルスワクチン接種申込」について:                                                                                                    |                                                                                                    |
| (重要3) 新国コウナウイルスワクテン接種について<br>(重要3) 新国コウナウイルスワクテン接種について<br>注対大学点生ヤンパスでは、ワクテン接種に関する地域の負担を軽減し、接種の拡速化を回っていくため、ワクテン<br>ドワクテン接種はあくまで希望者に対して接種するもので、本学における大学活動に対してワクテン接種を養弱化した <sup>1</sup><br>たり、現没種において置からのフクチン配送に一部運れが生しております。本学の接種に関して方が一運れにより接種<br>(1回目の機種について3)<br>種種種:20147月26日(月)~7月25日(木)<br>特徴帯:900-1300、1400-1700 (金20部制・1部15分布]<br>ドを受付:を貸大学本生キンパス教育学部1号種1(用多目的签<br>活着者: 佐賀大学や学生、教職員及び教職員の草族(鉄島和区の学生・教職員を除く)<br>書 別:ワクチン (第四日モデルナ集)<br>形力方法:本学予約サイトから接種目特を登録してください。<br>ドジ焼性料整:7月1日(木)~7月6日(X)23時まで<br>+4選想後の回じ種目に第2回回の接種が必要です。ご目身の予定を考慮し、1回目の予約を取るようにしてください。<br>20世界専び目的で目前第2回回の接種が必要です。ご目身の予定を考慮し、1回目の予約を取るようにしてください。<br>20世界専び目的で目前第2回回の接種が必要です。ご目身の予定を考慮した場合は、マイページから用題<br>たキャンパスにおいて、4選想を低壊薬に2回回機種ができる方に限ります。<br>1月20日(月)に本生キャンパス保健智種センターで学生主導種種類が低を受診する方は、受診後であれば、ワクチン焼用<br>(重要3) 手書きの場合は、必ず地位ないボールペンで記入してください。)<br>当日内参切えり、(下記時やきたれた場合は、接種に時間を要する場合があります。)<br>「学を起」または「1回具起」<br>「予約時」(国と)の「たちら」<br>「種種類」(自治化からが強いている方)<br>「接種類」(自治化からが低いている方)<br>「接種類)」を知ったれい場合は、「新型コロナワクチン接種記録書」をリンクたからダウンロードして保存し、低計 | 提種を行います。<br>り、接種しない方が不利益を受けるものではありません。全ての内容を確認し接種予約を行<br>日程に影響がある場合は、日程を変更しあらためて予約受付を行います。非た、ワクチンを<br>※当日の接種受付は、予約時結束の10分前から行います。時間取守でお願い<br>課種登場:佐賀大学本主キャンパス大学会哲<br>★1回の接種に要する時間(接種後の経過観察15分を含<br>あります。<br>いてください。<br>日必ずお持ちください。※ PDF フォームとは、PDF の結覧に利用する Adobe Acrobat Rea<br>書も可能です。<br>名・住所・生年月日を記入の上、お持ちください。 |
| 【2回目の接種について】<br>)1回目の接種から、4週間あけての接種となります。<br>う2回目接種程:2021年8月23日(月)~8月26日(木)の9:00~13:00、14:00~17:00<br>う2回目毎日経:2021年8月23日(月)~8月26日(木)の9:00~13:00、14:00~17:00<br>う2回目の予約方法は、1回目の接種样了後に会場でお知らせしますが、4週間後後の同じ曜日に予約を取っていただきま?                                                                                                    | F。ご目券の予定などを考慮し、1回目の予約を取るようにしてください。                                                                                                    |
| メール注意時間                                                                                                    | 予約変更、キャンセル<br>は、このリンクから                                                                                                    |
|                                                                                                    |                                                                                                    |
| 187季項<br>・キャンセル・変更について(キャンセルボリシーによってはキャンセルできない場合があいます)<br>2021年07月29日(木)16:15~16:30(予約人長:1) <u>キャンセル・変更はにちらから</u>                                                                                                    |                                                                                                    |

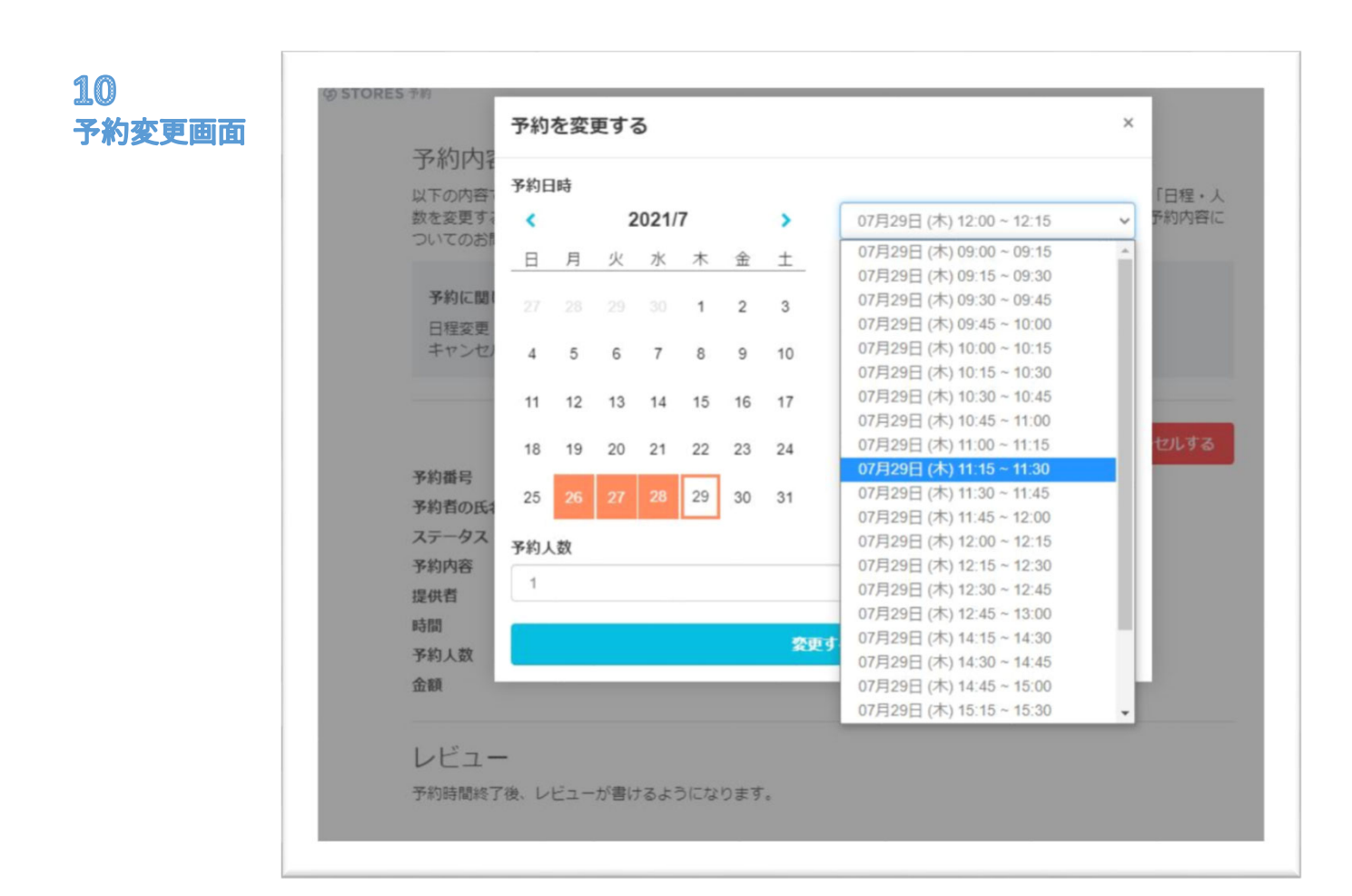

#### 

2回目の接種予約については、別途お知らせします。